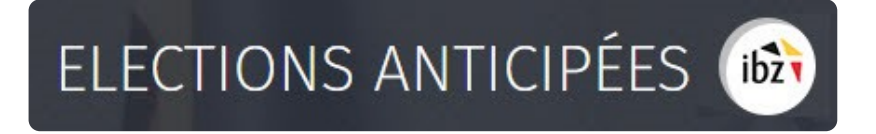

Élections fédérales anticipées

Guide – Gestion des résultats de votes (électroniques)

| Version du<br>document                        | Date de<br>version | Code           | Commentaire/contenu de<br>la modification | Auteur(s) de la modification | Date de diffusion | Destinataire(s)   |
|-----------------------------------------------|--------------------|----------------|-------------------------------------------|------------------------------|-------------------|-------------------|
| 1.00                                          | 18/12/2018         | MA2X-IBZ-FR-VE | Rédaction initiale en cours               | SUY                          | -                 | Utilisateurs MA2X |
| 1.01                                          | 08/04/2019         | MA2X-IBZ-FR-VE | Updates                                   | SUY                          | -                 | Utilisateurs MA2X |
| 1.02                                          | 05/05/2019         | MA2X-IBZ-FR-VE | Review IZ                                 | SUY/IBZ                      | -                 | Utilisateurs MA2X |
| 2.0                                           | 15/10/2019         | MA2X-IBZ-FR-VE | Adaptations élections<br>anticipées       | SUY/IBZ                      | -                 | Utilisateurs MA2X |
| 2.1                                           | 26/02/2020         | MA2X-IBZ-FR-VE | Corrections RMQ IBZ +<br>USB + Printer    | SUY                          | -                 | Utilisateurs MA2X |
| Documents de référence : Transversale/Martine |                    |                |                                           |                              |                   |                   |

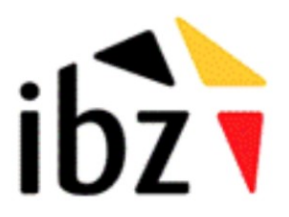

IBZ Direction des Elections http://www.elections.fgov.be

# Table des matières

| INTR  | ODUCTION                                                     | 1  |
|-------|--------------------------------------------------------------|----|
| LEXIC | QUE                                                          | 2  |
| GEST  | ION DES RÉSULTATS DE VOTES                                   | 3  |
| Étape | 1 - Connexion et identification eID                          | 3  |
| Α.    | Introduction & prérequis                                     | 3  |
| В.    | logiciel eID                                                 | 3  |
| Étape | 2 – Gestion du bureau                                        | 4  |
| Å.    | Accéder au module d'encodage                                 | 4  |
| В.    | Connexion au module MA2X (président / secrétaire)            | 4  |
| C.    | Connexion au module (assesseur / encodeurs)                  | 4  |
| D.    | Configuration du Bureau                                      | 5  |
| Étape | 3 – Suivi et lecture des résultats électoraux                | 12 |
| Ă.    | Réalisation d'un test d'impression                           | 12 |
| В.    | Suivi de lecture des résultats                               | 13 |
| C.    | Lecture des résultats d'un bureau de vote électronique (USB) | 14 |
| D.    | Contrôle d'une clé USB                                       | 19 |
| Étape | 4 – PV des résultats partiels et définitifs                  | 21 |
| Å.    | Consulter les résultats partiels                             | 21 |
| В.    | Édition du PV des encodages complets et contrôlés            | 23 |
| Étape | 5 - Formulaire des jetons de présence                        | 25 |

# Introduction

Le module de gestion des résultats de votes permet au président d'un Bureau d'assurer le suivi et d'encoder les différents résultats des élections pour les partis et candidats de la circonscription. Cette procédure se déroule à l'issue du vote par les électeurs.

Cette application est également accessible au secrétaire et à l'ensemble des collaborateurs désignés par le président. Néanmoins, seul le président/secrétaire du bureau a la possibilité de signer le PV définitif des résultats.

Ce système d'encodage électronique permet également d'automatiser une série de contrôles sur les données encodées mais aussi d'en assurer une traçabilité.

Ce système fonctionne en cinq étapes :

- (1) se connecter et s'identifier à l'application (eID),
- (2) gestion du bureau principal
- (3) encodage des résultats (électronique, mixte)
- (4) gestion des résultats partiels & procès-verbaux.
- (5) le formulaire des jetons de présence

Ce guide s'adresse donc au **président** du bureau principal de canton, au **secrétaire** ainsi qu'aux différents **collaborateurs** concernés par la **gestion des résultats** de votes dans un canton où les communes votent de manière électronique.

# Lexique

| Expression                        | Définition                                                                                                    |
|-----------------------------------|----------------------------------------------------------------------------------------------------|
| Assesseur                         | Un assesseur est un électeur désigné, conformément à la législation électorale, par le président d'un bureau électoral principal pour exercer des tâches au sein d'un bureau électoral (un bureau de vote).                                                                   |
| Candidat                          | Toute personne qui se présente à un scrutin en vue d'être élu à un mandat de représentant dans une assemblée                                                                                                    |
| Canton                            | Le canton électoral est une division territoriale dans le cadre d'une élection.<br>Chaque citoyen est rattaché à un même et seul canton. Celui-ci sert à faciliter<br>les opérations de vote.                                                                                 |
| Président de<br>bureau            | Electeur, désigné en vertu des dispositions du Code électoral, qui gère les tâches d'un bureau électoral (bureau de circonscription, bureau de canton, bureau de vote).                                                                                                    |
| Secrétaire de<br>bureau           | Membre d'un bureau électoral désigné directement par le président de ce<br>bureau pour l'assister dans la gestion des opérations de celui-ci. Le secrétaire<br>d'un bureau électoral n'a pas voix délibérative lors des prises de décisions du<br>bureau dont il fait partie. |
| Témoin                            | Personne désignée par les candidats d'une liste pour assister et veiller à la régularité des opérations électorales dans un bureau électoral.                                                                                                    |
| Traitement - Vote<br>électronique | Au bureau principal, les résultats cryptés par bureau de vote, enregistrés sur<br>la clef USB, sont téléchargés dans le système et transmis aux serveurs<br>centraux grâce à une connexion sécurisée.                                                                         |

# Gestion des résultats de votes

# Étape 1 - Connexion et identification elD

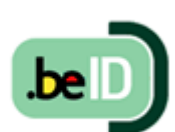

#### A. INTRODUCTION & PRÉREQUIS

Pour collecter électroniquement les résultats électoraux (votes électroniques), les membres du bureau devront utiliser un module en ligne prévu à cet effet. L'accès à ce module n'est possible que par l'utilisation de la carte d'identité électronique belge (eID) et par les PC's mis à disposition par IBZ. Pour utiliser ce mode d'identification sécurisé, vous aurez besoin :

- ✓ D'un ordinateur (livré par IBZ)
- ✓ D'une connexion 4G (livré par IBZ)
- ✓ Du logiciel eID (préinstallé sur les PC livrés)
- ✓ D'un lecteur de cartes eID (*livré par IBZ*)
- ✓ De votre carte d'identité électronique (eID) et le code PIN personnel
  - B. LOGICIEL EID

Dans le cadre des élections anticipées, le pouvoir organisateur, IBZ Direction des Elections, met à disposition gratuitement des **PC** (+ connexion Internet 4G) pour l'ensemble des bureaux principaux de canton, ainsi que pour les niveaux supérieurs. Tous ces PC seront **préconfigurés**<sup>1</sup> et **prêts** à l'emploi pour une utilisation optimale de **MARTINE** dans le cadre de la collecte des résultats de votes.

<sup>&</sup>lt;sup>1</sup> Un manuel spécifique est également disponible pour l'installation et l'utilisation de ce matériel

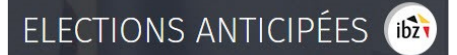

# Étape 2 – Gestion du bureau

#### A. ACCÉDER AU MODULE D'ENCODAGE

L'accès en ligne au module d'encodage des résultats est possible à partir du PC mis à disposition et sur lequel les **URL** d'accès seront pré-enregistrées<sup>2</sup>.

Seuls les **présidents/secrétaires** préalablement inscrits dans le module **MA3X** pourront **accéder** à leur bureau et ajouter les éventuels collaborateurs (Assesseurs – Encodeurs) du bureau principal.

#### B. CONNEXION AU MODULE MA2X (PRÉSIDENT / SECRÉTAIRE)

Une fois le PC opérationnel<sup>3</sup>, cliquez sur le lien MA2X présent sur le panneau général MARTINE. Connectez ensuite votre carte **eID** dans le lecteur ad-hoc et cliquez sur **l'image** de l'écran d'accueil. Lorsque vous arrivez sur la page d'identification eID, cliquez sur **'S'identifier'**. Une fois le certificat sélectionné et le **code PIN** encodé, vous accédez au module de collecte des résultats de votes.

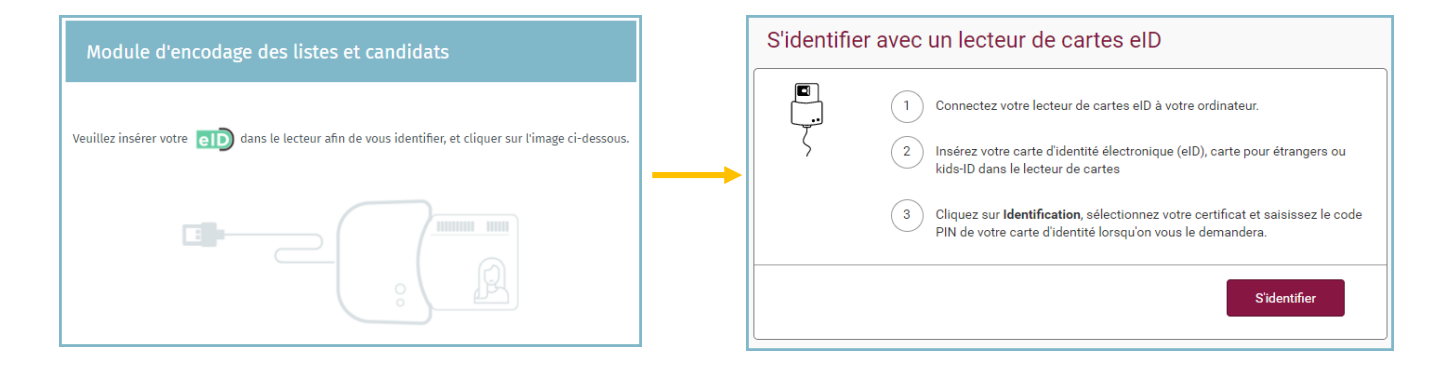

#### C. CONNEXION AU MODULE (ASSESSEUR / ENCODEURS)

Le mode de connexion pour les assesseurs/encodeurs est identique à celui du président ou du secrétaire. Une fois sur la page de connexion, insérez votre carte eID dans le lecteur et cliquez sur l'image ad-hoc Vous serez ensuite redirigé vers la page **d'identification eID**. Attention, les encodeurs/assesseurs sont directement redirigés vers l'interface de lecture des clés des bureaux de vote.

**RAPPEL** : L'identification au module n'est possible qu'avec votre carte d'identité électronique. Pas d'accès via l'utilisation de Token ou de l'application *Itsme*.

<sup>&</sup>lt;sup>2</sup> Voir à ce propos le manuel d'installation et d'activation du PC

<sup>&</sup>lt;sup>3</sup> Un manuel spécifique pour l'installation et le démarrage du PC est également mis à disposition.

#### D. CONFIGURATION DU BUREAU

Une fois **connecté à l'application**, vous accédez aux informations de votre/vos **bureau(x)** principal(aux). À partir de cet écran, vous avez la possibilité de paramétrer l'état d'encodage et la composition du bureau. Si vous faites partie de **plusieurs bureaux** principaux, le système vous proposera de choisir l'entité que vous souhaitez compléter.

| Elections Anticipées                                               |
|--------------------------------------------------------------------|
| Sélectionnez un bureau                                             |
| Circonscription de Bruxelles-Capitale<br>Chambre des représentants |
| Circonscription de Liège<br>Chambre des représentants              |

Une fois dans l'espace de votre canton, vous trouverez les **informations** relatives à la **composition** du **bureau**.

| Configuration du bureau | ı principal         |
|-------------------------|---------------------|
| État de l'encodage      |                     |
| Fermé II Ouvert         |                     |
| Composition du bureau   | ⊕ Ajouter un membre |
| Président               |                     |
| Philippe                | Q                   |
| Secrétaire              |                     |
| a A                     | Q                   |
| Assesseurs              |                     |

#### 1. État de l'encodage

Le président et le secrétaire de Bureau ont la possibilité '**d'ouvrir'** ou '**fermer' l'accès** aux données du Bureau à tout moment. **Attention**, si vous figez l'accès (en cliquant sur '**Fermé'**), l'ensemble de vos collaborateurs n'auront plus accès aux informations du Bureau.

| Configuration du bureau principal |      |  |  |
|-----------------------------------|------|--|--|
| État de l'encodage                |      |  |  |
| Fermé 📗 Ouv                       | /ert |  |  |

#### 2. Ajouter un collaborateur

En tant que président ou secrétaire, le système vous permet d'ajouter des **nouveaux membres** dont la fonction peut être soit **Assesseur** ou soit **Encodeur**. Cliquez sur '**Ajouter un membre**'.

| Configuration du bureau principal |                     |  |  |
|-----------------------------------|---------------------|--|--|
| État de l'encodage                |                     |  |  |
| Fermé Ouvert                      | G Ajouter un membre |  |  |
| Composition du bureau             |                     |  |  |
| Président                         |                     |  |  |
| Sébassien UYTTENHOEF              | 86.07.05-965.01     |  |  |
| Philippe EVRARD                   | 58.30.45-427.87     |  |  |
| Clément PECHEUR                   | 88.06.08-403.83     |  |  |

# ELECTIONS ANTICIPÉES 🚳

Lors de l'ajout d'un membre, les informations d'identification seront différentes en fonction du rôle de la personne

✓ Assesseur  $\rightarrow$  N° registre national, Nom & Prénom et sexe :

| Ajouter un membre au bureau | $\odot$          |
|-----------------------------|------------------|
| Fonction                    | D Encodeur       |
| N° de registre national     | Sexe             |
| Numéro national             | ◎ Homme  ◎ Femme |
| Nom                         | Prénom           |
| Nom                         | Prénom           |
| ANNULER                     | ENREGISTRER      |

Attention, les assesseurs seront mentionnés dans le procès verbal final comme membres du bureau principal.

✓ Encodeur → N° registre national :

| Ajouter un membre au bureau   |             |  |
|-------------------------------|-------------|--|
| Fonction O Assesseur O Encode | eur         |  |
| N° de registre national       |             |  |
| Numéro national               |             |  |
| ANNULER                       | ENREGISTRER |  |

Cliquez ensuite sur '*Enregistrer'* pour finaliser l'ajout du nouveau membre.

**ATTENTION !** Il ne sera pas possible d'ajouter un nouveau président ou secrétaire dans la composition du Bureau à partir de ce module. Seul le gestionnaire des accès peut ajouter/modifier ces informations via une autre application (MA3X).

#### 3. Ajouter des témoins

En tant que président, secrétaire ou collaborateur, vous pouvez également ajouter des témoins qui seront repris dans le PV. Ces témoins peuvent être encodés dans le champs libre prévu à cet effet. Ex. Liste MC, Dupont Robert

| Témoins                                                                              |  |
|--------------------------------------------------------------------------------------|--|
| Liste Ecolo, Dupont Olivier<br>Liste RP, Paul Jacques<br>Liste Liberté, Pierre Dupré |  |

#### 4. Ajouter des observations

Vous avez également la possibilité d'ajouter des **remarques/observations** complémentaires sur la composition du Bureau afin que ces informations soient également reprises dans le PV final.

| Observations relatives à la composition du bureau                                |  |  |
|----------------------------------------------------------------------------------|--|--|
| Insérer des observations relatives à la composition du bureau dans<br>cette zone |  |  |

Cliquez ensuite sur '**Confirmer'**, pour valider la composition de votre bureau et passer à l'étape suivante '**Collecte des résultats de votes'**. Si nécessaire, il vous sera toujours possible de **modifier** toutes ces informations a **posteriori**.

#### 5. Tester la signature électronique

Deux types de profils peuvent tester la signature électronique afin de s'assurer que tout est fonctionnel au niveau du matériel configuré<sup>4</sup>. et de l'eID avant la collecte des résultats et leur validation.

Le président et le secrétaire peuvent '**Tester la signature**' électronique. Pour lancer ce test, il suffit d'ouvrir le bureau, cliquer sur '**Tester la signature'** et **signer** le document test à l'aide de la carte d'identité électronique. Vous serez automatiquement redirigé vers la plateforme sécurisée *Econtract.be.* Utilisez ensuite votre elD et code pin pour signer.

| Elections Sin<br>Génération de ra                   | Tes<br>nultanées<br>poort | ter la signature     | Se déconnecter |
|-----------------------------------------------------|---------------------------|----------------------|----------------|
| Testeur :<br>Dupont, Henry<br>Fait à :<br>Bruxelles |                           |                      |                |
| Etat de l'encodage<br>Fermé Ouvert                  | ER ENREGISTRER            | PRÉVISUALISER SIGNER | -              |
| Composition du bureau                               |                           | Ajouter un           | membre         |
| Digital Signature Service<br>Voir le document       |                           | e-contract.be        |                |
| document                                            | 1/1                       | ¢ ± ⊕                |                |
|                                                     | Rapport de test           | 26/09/2018 09:13     |                |
| Ce rapport de test a été généré par                 | Bart, Paul                | €                    |                |
| Lieu du test                                        | Namur                     | •                    |                |

<sup>4</sup> Voir à ce propos : Etape 1, A. Introduction et prérequis

## ELECTIONS ANTICIPÉES 脑

La **personne de confiance** possède aussi la possibilité de tester la signature électronique dans MARTINE en se connectant au module MA2X. La personne de confiance n'aura cependant pas accès à la gestion du bureau ou à l'encodage des résultats. Une fois connectée à MA2X, un bouton spécifique '**Tester la signature'** apparait pour les bureaux dont l'utilisateur est la personne de confiance. Le fonctionnement de la signature électronique est identique à la description donnée ci-dessus.

| Tester la signature Test d'impression | Canton              | d'Ixelles         |
|---------------------------------------|---------------------|-------------------|
|                                       | Tester la signature | Test d'impression |

La personne de confiance peut également lancer un **test d'impression** en cliquant sur le bouton ad-hoc. L'imprimante fournie par IBZ doit être allumée et connectée au PC.

#### **! ATTENTION !**

L'utilisation des imprimantes mises à votre disposition doit être limitée à l'impression des 'Accusés de réception' lors de la réception des clés cryptées par le bureau principal. Si vous souhaitez imprimer les PV ou d'autres documents MARTINE, transférez ceux-ci sur une clé USB et imprimez les sur une imprimante externe.

#### 6. Transférer un document sur un support USB

Vous avez la possibilité d'enregistrer tout document chargé à partir de MARTINE, sur un support USB. Tous les documents ouverts à partir de MARTINE s'enregistrent automatiquement dans un dossier de **'Téléchargement'**. Par exemple, pour exporter un PV (résultats partiels ou complets), cliquez sur le bouton ad-hoc :

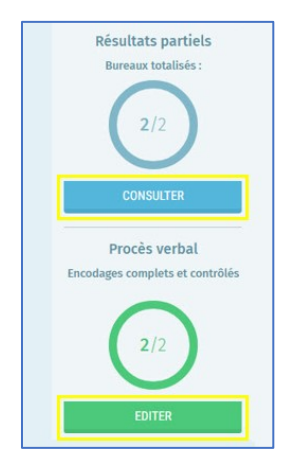

Une fois que vous avez cliqué, le document en question s'enregistre automatiquement dans un dossier 'Download'. Ensuite, lorsque vous souhaitez déposer le(s) document(s) sur votre support USB :

- **Ouvrez** la page du panneau d'accueil
- Connectez votre clé USB au PC via l'un des ports disponibles
- Cliquez sur « Sauvegarde vers un appareil USB »

| <u>Gestion des listes</u>                     |
|-----------------------------------------------|
| MA1b                                          |
| MA1v                                          |
| <u>Gestion des résultats [MA2x]</u>           |
| MA2x                                          |
| <u>Gestion des données de contacts [MA3x]</u> |
| MA3x                                          |
| <u>Utilitaires</u>                            |
| Mobile Wifi                                   |
| Gestionnaire d'imprimantes                    |
| Sauvegarde vers un appareil USB               |
|                                               |

Après quelques secondes, un message vous confirmera de la réussite du transfert. Retirez ensuite le support USB, et exploitez son contenu selon vos besoins *(impression externe, e-mail, copie, ...)*.

**Attention**, si vous téléchargez plusieurs fois le même document (même s'il a été modifié), celuici portera le même nom dans la liste de vos téléchargements mais avec une incrémentation.

| Nom                      | Modifié le     |
|--------------------------|----------------|
| export                   | 25-03-19 09:24 |
| 5794_IBZCKV21015E001.csv | 27-02-20 12:28 |
| DC21004_FR_CK (1).PDF    | 27-02-20 12:28 |
| DC21004_FR_CK.PDF        | 27-02-20 12:28 |
| 🔊 fr (1).pdf             | 27-02-20 12:28 |
| 🔒 fr.pdf                 | 27-02-20 12:28 |

## Étape 3 - Suivi et lecture des résultats électoraux

Après avoir encodé la composition du bureau, le président, le secrétaire et/ou d'autres collaborateurs ont la possibilité **d'importer** les **résultats** des différents bureaux de **vote** de l'entité.

#### A. RÉALISATION D'UN TEST D'IMPRESSION

En tant que président/secrétaire ou collaborateurs<sup>5</sup>, vous avez la possibilité de vérifier que l'**imprimante** livrée avec le matériel est bien **connectée** et **configurée** sur le poste de travail concerné. Celle-ci ne devra servir qu'à imprimer les accusés de réception des clés cryptées.

| Elections Anticipées<br>Chambre des représentan | <br>ts                   |
|-------------------------------------------------|--------------------------|
| Suivi de                                        | l'encodage des résultats |
| Vote électronique (bureaux lus : 1/83)          | TABLEAU DE SUIVI         |
| A Test d'impression à faire                     | Test d'impression        |
| Canton d'Anderlecht<br>Anderlecht               | Import incomplet         |

Cliquez sur le bouton **'Test d'impression'** et le système imprimera une page test sur votre **imprimante** par défaut. En cas de dysfonctionnement, le système vous avertira par un message **d'erreur**. Si le test a fonctionné correctement, vous obtenez le bandeau ci-dessous. Ce test peut être effectué à tout moment et à **plusieurs reprises**.

| Suivi de l'encodage des                 | résultats         |
|-----------------------------------------|-------------------|
| Vote électronique (bureaux lus : 1/101) | TABLEAU DE SUIV   |
| Test d'impression réalisé               | Test d'impression |
| Canton de Schaerbeek<br>Evere           | Import incomplet  |
| Canton de Schaerbeek<br>Schaerbeek      | Import incomplet  |

<sup>5</sup> La personne de confiance peut également effectuer ce test mais sans pouvoir rentrer dans le bureau principal.

#### **B.** SUIVI DE LECTURE DES RÉSULTATS

Pour **suivre** les résultats des différents bureaux de vote électronique, le président, secrétaire (ou le collaborateur) de bureau doit cliquer sur le **'tableau de suivi**' afin d'accéder aux **données** de l'ensemble des bureaux de vote de la commune concernée.

|        | Elections Anticipée<br>Canton d'Anderlecht | s du <b>1er</b>                  |                   |
|--------|--------------------------------------------|----------------------------------|-------------------|
|        | Suivi                                      | le l'encodage des résultats      |                   |
|        | Vote électronique (bureaux lus : 1/83)     | TABLEAU DE SUIVI                 |                   |
|        | Canton d'Anderlecht<br>Anderlecht          | Import incomplet                 |                   |
|        | S                                          | uivi de l'encodage des résultats | i                 |
| Vote   | électronique (bureaux lus : 1              | /83)                             | TABLEAU DE SUIVI  |
|        | Test d'impression à faire                  |                                  | Test d'impression |
|        |                                            |                                  |                   |
| C<br>A | anton d'Anderlecht<br>nderlecht            |                                  | Import incomplet  |

Vous visualisez ensuite le **tableau de bord** des résultats pour les différents bureaux de vote *(numérotés de 1 à XX)*. Sur ce tableau, vous trouverez une information sur :

- ✓ Le nombre total de bureaux de vote pour le canton
- ✓ Le nombre de bureaux de vote déjà lus
- ✓ Le nombre total de bureaux de vote déjà totalisés
- ✓ Les résultats partiels (extraction format PDF)

Il est possible de rafraîchir les données du tableau et donc recevoir les derniers résultats importés par les membres du bureau en cliquant sur **'Rafraîchir'**.

| $(\boldsymbol{\leftarrow})$ | Suiv | vi de            | l'enc  | odag   | ge de | s rés | ultat | s po   | ur le | s bu | reau   | x éle   | ctror   | nique    | 2S       |        |       |         |         |        |
|-----------------------------|------|------------------|--------|--------|-------|-------|-------|--------|-------|------|--------|---------|---------|----------|----------|--------|-------|---------|---------|--------|
|                             | Cant | on de            | Schae  | rbeel  | k     |       |       |        |       |      |        |         |         |          |          |        |       |         |         |        |
|                             | Nbi  | r. de <b>b</b> ı | ıreaux | : 10   | D1 N  |       | burea | ux lus | :     | N    |        | burea   | ux tota | alisés : | 0        |        | RÉSUL | TATS P. | ARTIELS |        |
|                             | Bure | au de            | vote p | bar nu | ıméro |       |       |        |       | C    | RAFRAÍ | ÌCHIR ( | DERNIÈR | e Mise j | à jour à | 11H36) | Ţ     | LECTU   | RE D'UN | BUREAU |
|                             | 1    | 2                | 3      | 4      | 5     | 6     | 7     | 8      | 9     | 10   | 11     | 12      | 13      | 14       | 15       | 16     | 17    | 18      | 19      | 20     |
|                             | 21   | 22               | 23     | 24     | 25    | 26    | 27    | 28     | 29    | 30   | 31     | 32      | 33      | 34       | 35       | 36     | 37    | 38      | 39      | 40     |
|                             | 41   | 42               | 43     | 44     | 45    | 46    | 47    | 48     | 49    | 50   | 51     | 52      | 53      | 54       | 55       | 56     | 57    | 58      | 59      | 60     |
|                             | 61   | 62               | 63     | 64     | 65    | 66    | 67    | 68     | 69    | 70   | 71     | 72      | 73      | 74       | 75       | 76     | 77    | 78      | 79      | 80     |
|                             | 81   | 82               | 83     | 84     | 85    | 86    | 87    | 88     | 89    | 90   | 91     | 92      | 93      | 94       | 95       | 96     | 97    | 98      | 99      | 100    |
|                             | 101  |                  |        |        |       |       |       |        |       |      |        |         |         |          |          |        |       |         |         |        |

Cliquez sur le numéro du bureau de vote en question afin d'avoir plus d'informations. Il est également possible d'introduire des remarques sur la lecture de ce bureau de vote.

#### C. LECTURE DES RÉSULTATS D'UN BUREAU DE VOTE ÉLECTRONIQUE (USB)

Pour **introduire** les résultats de votes, le président, secrétaire (ou le collaborateur) du bureau doit cliquer sur le **'tableau de suivi'** (*Cfr. ci-dessus*) afin d'accéder aux **données** de l'ensemble des bureaux de vote de la commune.

Chaque bureau principal<sup>6</sup> a la possibilité **d'intégrer** automatiquement les **votes** d'un bureau de vote électronique à partir de données stockées sur un **support USB encrypté**. Une clé **USB cryptée** ne contient que des informations provenant d'un bureau de vote. Cette clé reprend chaque **vote individuel** et un fichier de résultats pour l'élection qui est la somme de ces votes individuels. Pour lire une clé Smartmatic, l'encodeur doit insérer la clé USB dans le port dédié du PC et cliquez ensuite sur '**Lecture d'un bureau**'. MARTINE effectue une lecture de la clé afin de vérifier le contenu de celle-ci.

<sup>&</sup>lt;sup>6</sup> Uniquement pour les communes/cantons qui utilisent le vote électronique.

# ELECTIONS ANTICIPÉES 脑

| Nb<br>bu | r. de<br>reaux :          |    | 6  | 4 I | ibr. de<br>us : | bure | aux | 0  | N<br>to | br. de<br>otalisé | burea<br>is : | ux     |          | 0                                | Ľ  | résult | TATS P | ARTIEL | S  |
|----------|---------------------------|----|----|-----|-----------------|------|-----|----|---------|-------------------|---------------|--------|----------|----------------------------------|----|--------|--------|--------|----|
| Bure     | Bureau de vote par numéro |    |    |     |                 |      |     |    |         | AÎCHIR            | (DERNI        | ÈRE MI | JR À 091 | À 09H36) 🕴 🛨 LECTURE D'UN BUREAU |    |        |        |        |    |
| 1        | 2                         | 3  | 4  | 5   | 6               | 7    | 8   | 9  | 10      | 11                | 12            | 13     | 14       | 15                               | 16 | 17     | 18     | 19     | 20 |
| 21       | 22                        | 23 | 24 | 25  | 26              | 27   | 28  | 29 | 30      | 31                | 32            | 33     | 34       | 35                               | 36 | 37     | 38     | 39     | 40 |
| 41       | 42                        | 43 | 44 | 45  | 46              | 47   | 48  | 49 | 50      | 51                | 52            | 53     | 54       | 55                               | 56 | 57     | 58     | 59     | 60 |
| 61       | 62                        | 63 | 64 |     |                 |      |     |    |         |                   |               |        |          |                                  |    |        |        |        |    |

Une fois la clé USB connectée et reconnue, le système charge toutes les données du bureau de vote.

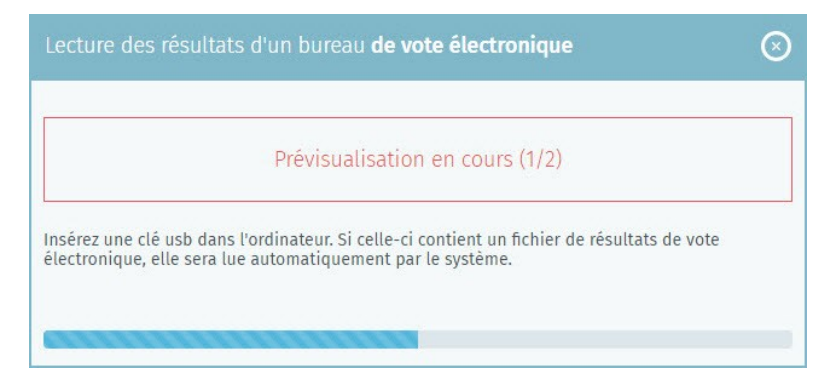

Vous obtenez ensuite un aperçu des votes comptabilisés pour le bureau de vote concerné (**n**° du bureau de vote, **nombre de votes** enregistré, le **checksum** global pour l'élection).

## ELECTIONS ANTICIPÉES 脑

Vous pourrez vérifier le **checksum** ainsi que le **Hash-code** générés par l'application MARTINE. Ces **clés de sécurité** peuvent être vérifiées à différents moments lors de la collecte des résultats (MARTINE, lecture d'une clé Smartmatic ou encore les PV) et permettent de s'assurer que les **données importées/encodées** à l'entrée sont bien les mêmes que celles reprises dans le support final.

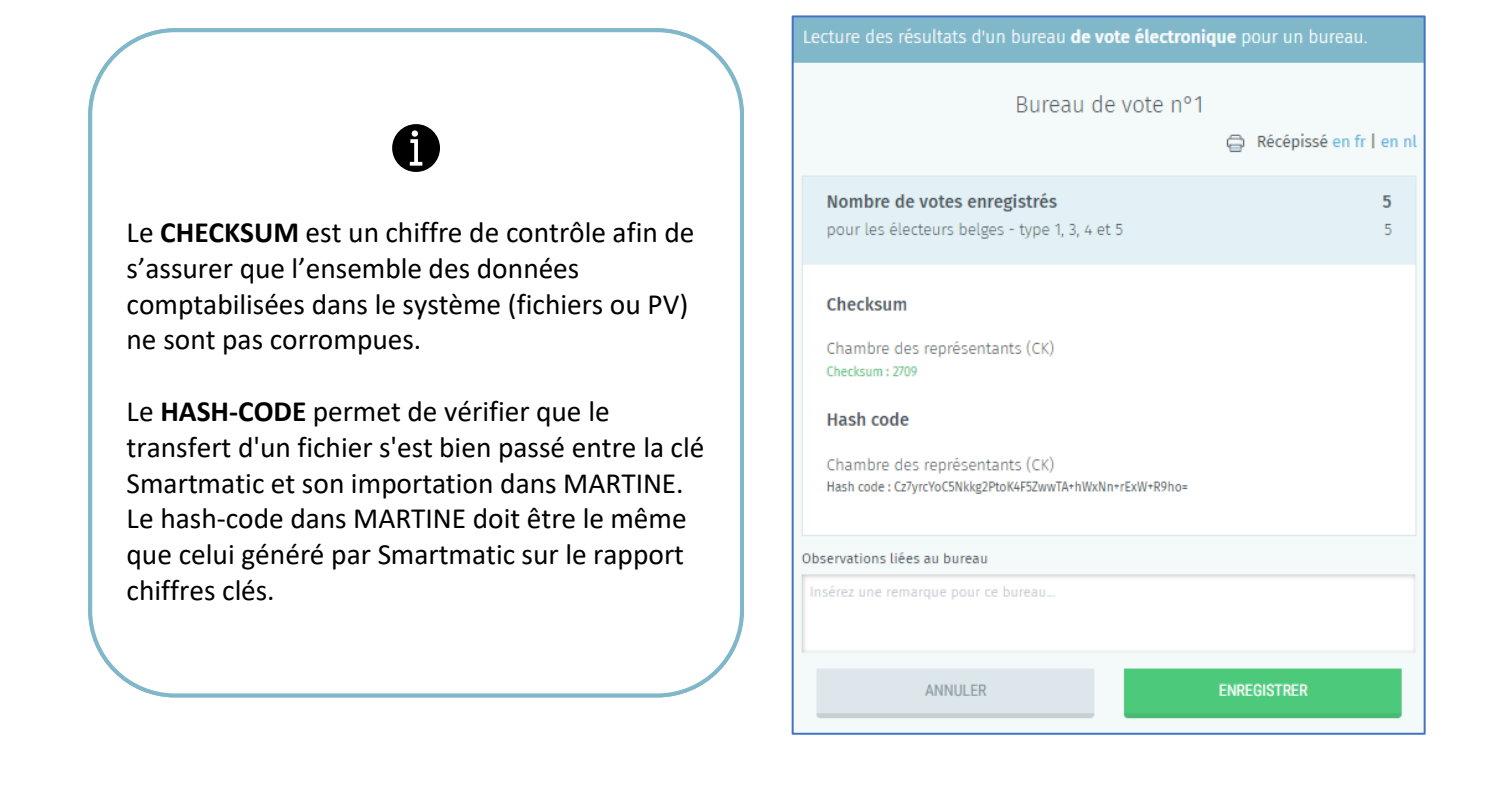

Ex. Vérification du checksum du PV Smartmatic avec ce qui est encodé dans MARTINE

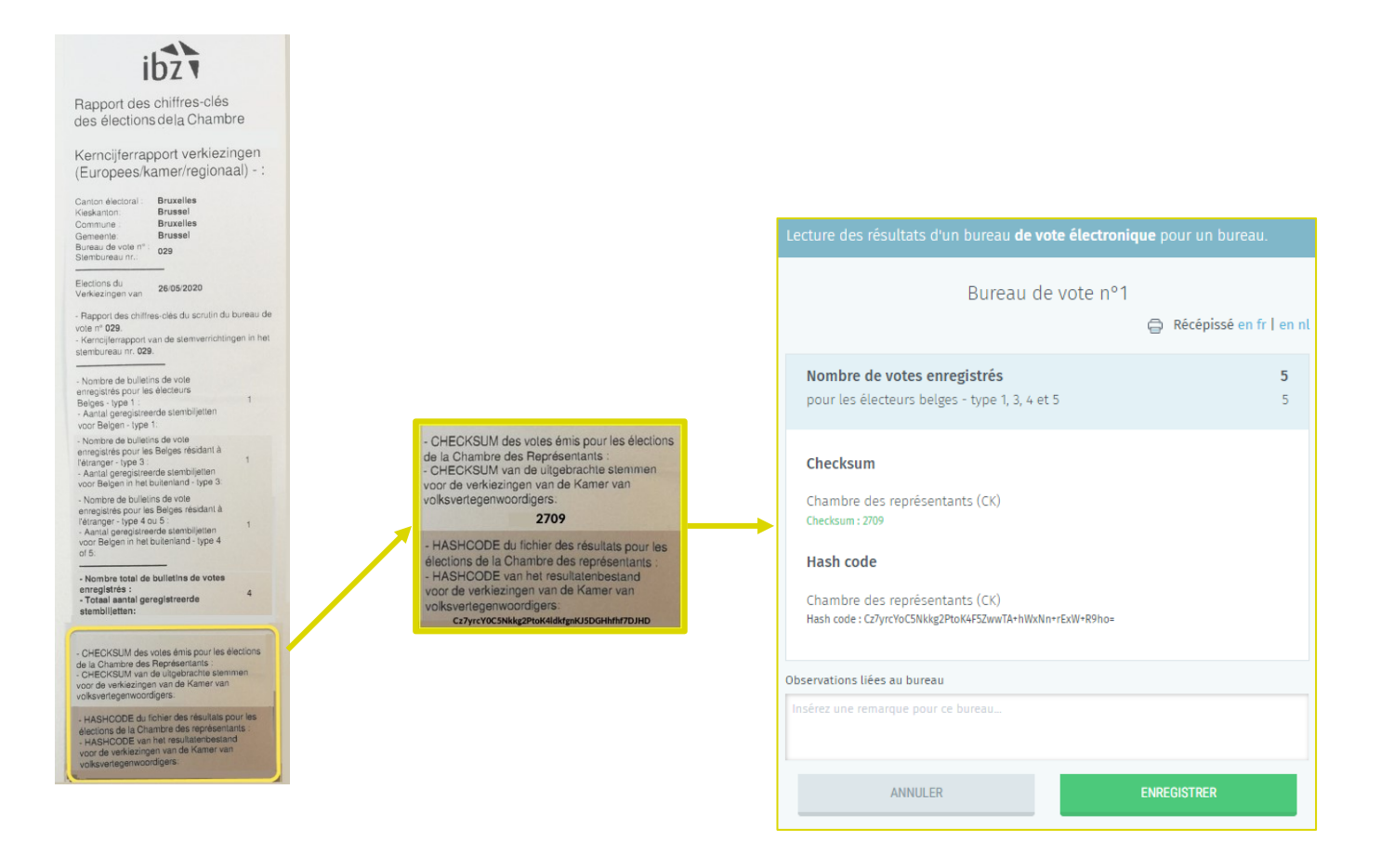

L'encodeur peut alors **valider** ou bien **refuser** les résultats de votes présents sur le support USB. Il est également possible d'annoter un **commentaire/remarque** pour chaque bureau de vote ajouté/refusé.

Le système vous propose également **d'imprimer** directement le **récépissé** dans la langue de votre choix (NL / FR)<sup>7</sup> et avec un nombre de copie que vous déterminez. Si besoin, cette impression sera encore possible a posteriori.

<sup>&</sup>lt;sup>7</sup> Uniquement pour les élections de la circonscription de Bruxelles.

- En cas d'Acceptation des votes, les résultats sont intégrés à l'ensemble des résultats du bureau principal. Le bureau de vote concerné passe alors en gris (puis en vert) pour signifier que le bureau a été lu.
- En cas de refus des votes, les résultats ne sont pas intégrés dans le bureau principal. Le bureau de vote concerné n'est alors pas comptabilisé (en rouge dans le tableau).

Une fois le bureau de vote **validé**, celui-ci est indiqué comme étant **'Lu'** (gris). Toutefois, il ne sera pas possible de consulter le détail des résultats. Les bureaux encodés ne seront **'totalisés'** (vert) qu'après chaque tranche de 10 bureaux de vote **'lus'** pour autant qu'il en reste au moins 3 à lire. De même les résultats détaillés d'un seul bureau de vote ne sont pas consultables. Néanmoins, en cliquant sur un bureau totalisé, vous aurez les résultats généraux du bureau de vote ainsi que la possibilité d'ajouter un commentaire lié à la lecture de la clé USB.

| Nbi<br>bur | r. de<br>eaux :                                                                               |    | 6  | 4 l | Ibr. de<br>us : | e bure | aux | 11 | N<br>to | br. de<br>otalisé | burea<br>és : | aux |    | 10     |    | résult | TATS P | ARTIEL | .S |
|------------|-----------------------------------------------------------------------------------------------|----|----|-----|-----------------|--------|-----|----|---------|-------------------|---------------|-----|----|--------|----|--------|--------|--------|----|
| Bure       | Bureau de vote par numéro 🔿 rafraîchir (dernière mise à jour à 10119) 👘 🛧 lecture d'un bureau |    |    |     |                 |        |     |    |         |                   |               |     |    | BUREAU |    |        |        |        |    |
| 1          | 2<br>💭                                                                                        | 3  | 4  | 5   | 6               | 7      | 8   | 9  | 10      | 11                | 12            | 13  | 14 | 15     | 16 | 17     | 18     | 19     | 20 |
| 21         | 22                                                                                            | 23 | 24 | 25  | 26              | 27     | 28  | 29 | 30      | 31                | 32            | 33  | 34 | 35     | 36 | 37     | 38     | 39     | 40 |
| 41         | 42                                                                                            | 43 | 44 | 45  | 46              | 47     | 48  | 49 | 50      | 51                | 52            | 53  | 54 | 55     | 56 | 57     | 58     | 59     | 60 |
| 61         | 62                                                                                            | 63 | 64 |     |                 |        |     |    |         |                   |               |     |    |        |    |        |        |        |    |

Le pictogramme suivant 🗐 indique que le bureau de vote comporte une **observation**.

#### ! ATTENTION !

- Un même bureau de vote ne peut être lu qu'une seule et unique fois.
- Il est possible d'imprimer un récépissé pour les résultats de chaque bureau de vote (dans les deux langues à Bruxelles)

#### D. CONTRÔLE D'UNE CLÉ USB

Seul le **président** du bureau principal a la possibilité de **contrôler** le contenu d'une **clé USB Smartmatic** via le bouton ci-dessous. Les autres membres du bureau ne verront pas apparaître cette fonctionnalité. Insérez la clé que vous souhaitez visionner et cliquez ensuite sur **'Contrôle d'une clé'**.

| Nbr. de <b>bu</b> | reaux : 26  | Nbr. de   | bureaux lus   | : 0 N            | lbr. de <b>burea</b> | ux totalisés : | 0           | RÉSULTATS P | ARTIELS         |
|-------------------|-------------|-----------|---------------|------------------|----------------------|----------------|-------------|-------------|-----------------|
| Bureau de v       | vote par nu | méro 🔿 ra | FRAÎCHIR (DER | NIÈRE MISE À JOI | UR À <b>14H18)</b>   | ▲ LECTURE D    | )'UN BUREAU | 🗟 CONTRÔL   | E D'UNE CLÉ USB |
| 1                 | 2           | 3         | 4             | 5                | 6                    | 7              | 8           | 9           | 10              |
| 11                | 12          | 13        | 14            | 15               | 16                   | 17             | 18          | 19          | 20              |
| 21                | 22          | 23        | 24            | 25               | 26                   |                |             |             |                 |

Choisissez ensuite l'élection<sup>8</sup> pour laquelle vous voulez contrôler les votes :

✓ CK : élection de la Chambre

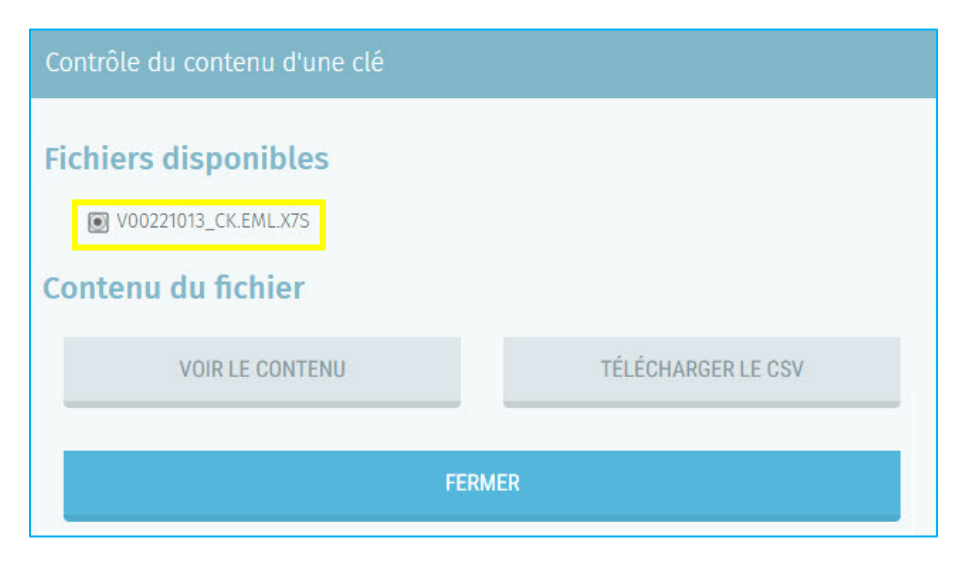

<sup>&</sup>lt;sup>8</sup> Une seule élection possible en cas d'élection législatives anticipées

MARTINE vous propose soit de visualiser, d'imprimer ou de télécharger<sup>9</sup> le contenu de la clé.

| Сс | Contrôle du contenu d'une clé                                                                                                    |                                                     |                                                                              |  |  |  |  |  |  |  |  |
|----|----------------------------------------------------------------------------------------------------|-----------------------------------------------------|------------------------------------------------------------------------------|--|--|--|--|--|--|--|--|
| Fi | Fichiers disponibles<br>● V00121016_CK.EMLX7S<br>Contenu du fichier                                                                                                    |                                                     |                                                                              |  |  |  |  |  |  |  |  |
|    | CACHER LE CONTENU                                                                                                    | TÉLÉCHARGER LE CSV                                  | IMPRIMER                                                                     |  |  |  |  |  |  |  |  |
|    | Bureau de vote<br>Élection<br>INS<br>Numéro<br>Nombre total de bulle<br>Bulletins invalides<br>Bulletins valides<br>Bulletins francophone<br>Bulletins néerlandop<br>Checksum                                                   | etins<br>es<br>hones                                | Chambre (CK)<br>21016<br>1<br>43834<br>74<br>43760<br>27674<br>16086<br>6857 |  |  |  |  |  |  |  |  |
|    | Liste 1 : LISTE no.1<br>Sous-catégorie 1 : 3552<br>Sous-catégorie 3 : 999<br>Sous-catégorie 4 : 998<br>Chiffre électoral : 11099<br>Checksum : 31169<br>Candidat Effectif 1 (<br>Candidat Effectif 2 (<br>Candidat Effectif 3 ( | . Marylin) : 3929<br>Gwenael) : 82<br>Dawson) : 781 |                                                                              |  |  |  |  |  |  |  |  |

<sup>9</sup> Une fois le fichier téléchargé, vous pouvez le transférer sur un support USB (Voir à ce propos Etape 2.D.6 TRANSFÉRER UN DOCUMENT SUR UN SUPPORT USB)

# Étape 4 – PV des résultats partiels et définitifs

#### A. CONSULTER LES RÉSULTATS PARTIELS

En tant que président ou collaborateur du bureau principal, vous pouvez **accéder** à un **aperçu** de l'avancement, à un temps 'T', de **l'encodage des résultats** des différents bureaux de vote de la commune. Rendez-vous sur l'écran d'accueil du **bureau principal** et cliquez sur '**Consulter'** les **résultats partiels** des bureaux **totalisés**.

| Suivi de l'encodage                     | Suivi de l'encodage des résultats |                                           |  |  |  |  |  |  |  |  |  |
|-----------------------------------------|-----------------------------------|-------------------------------------------|--|--|--|--|--|--|--|--|--|
| Vote électronique (bureaux lus : 1/101) | TABLEAU DE SUIVI                  |                                           |  |  |  |  |  |  |  |  |  |
| Test d'impression réalisé               | Test d'impression                 | Resultats partiels<br>Bureaux totalisés : |  |  |  |  |  |  |  |  |  |
| Canton de Schaerbeek<br>Evere           | Import incomplet                  | <b>0</b> /101                             |  |  |  |  |  |  |  |  |  |
| Canton de Schaerbeek<br>Schaerbeek      | Import incomplet                  | CONSULTER                                 |  |  |  |  |  |  |  |  |  |

# ELECTIONS ANTICIPÉES

Le système télécharge alors un document **PDF** qui reprend le **détail** des résultats **partiels** déjà introduits<sup>10</sup>.

|    |                       | ELECTION DE LA CHAMBRE                |                                                                             |                                                                                              |                                                                             |                     |
|----|-----------------------|---------------------------------------|-----------------------------------------------------------------------------|----------------------------------------------------------------------------------------------|-----------------------------------------------------------------------------|---------------------|
|    |                       |                                       | RESULTATS PARTI                                                             | ELS                                                                                          |                                                                             |                     |
| N° | Sigle et dénomination | Bulletins marqués<br>en tête de liste | Bulletins marqués<br>en faveur d'un<br>ou plusieurs<br>candidats titulaires | Bulletins marqués<br>en faveur d'un<br>ou plusieurs<br>candidats titulaires<br>et suppléants | Bulletins marqués<br>en faveur d'un<br>ou plusieurs<br>candidats suppléants | Chiffres électoraux |
| 1  | LISTE no.1            | 3.552                                 | 5.550                                                                       | 999                                                                                          | 998                                                                         | 11.099              |
| 2  | LISTE no.2            | 4.218                                 | 4.440                                                                       | 1.110                                                                                        | 1.331                                                                       | 11.099              |
| 3  | LISTE no.3            | 1.569                                 | 3.137                                                                       | 502                                                                                          | 1.066                                                                       | 6.274               |
| 4  | LISTE no.4            | 615                                   | 1.231                                                                       | 197                                                                                          | 418                                                                         | 2.461               |
| 5  | LISTE no.5            | 2.038                                 | 3.185                                                                       | 573                                                                                          | 574                                                                         | 6.370               |
| 6  | LISTE no.6            | 12                                    | 24                                                                          | 4                                                                                            | 8                                                                           | 48                  |
| 7  | LISTE no.7            | 241                                   | 483                                                                         | 77                                                                                           | 164                                                                         | 965                 |
| 8  | LISTE no.8            | 92                                    | 96                                                                          | 24                                                                                           | 29                                                                          | 241                 |
| 9  | LISTE no.9            | 3.104                                 | 4.850                                                                       | 873                                                                                          | 874                                                                         | 9.701               |
|    |                       |                                       |                                                                             |                                                                                              |                                                                             | 48.258              |

<sup>10</sup> Une fois le PDF téléchargé, vous pouvez le transférer sur un support USB (Voir à ce propos Etape 2.D.6 TRANSFÉRER UN DOCUMENT SUR UN SUPPORT USB)

#### B. ÉDITION DU PV DES ENCODAGES COMPLETS ET CONTRÔLÉS

Une fois que vous avez cliqué sur 'Éditer'<sup>11</sup>, le système ouvre une zone d'édition qui vous permet d'utiliser un outil de **traitement de texte** pour éditer le **contenu** du PV.

| Informations sur la réunion du                                                             | bureau : |  |  |  |  |  |
|--------------------------------------------------------------------------------------------|----------|--|--|--|--|--|
| Le bureau principal de canton réuni le 26/05/19 à 18h35 dans le local situé à la communale |          |  |  |  |  |  |
| Observation sur la lecture des supports de mémoire :                                       |          |  |  |  |  |  |
| Perte d'une clé pour le BV n°6                                                             | 4        |  |  |  |  |  |
|                                                                                            |          |  |  |  |  |  |
| Fait à :*                                                                                  |          |  |  |  |  |  |
| Fait à :*<br>Bruxelles                                                                     |          |  |  |  |  |  |

A partir de cette zone **d'édition**, vous pouvez **compléter** le PV des résultats. Le président ou le secrétaire qui édite le contenu a la possibilité **d'enregistrer** provisoirement le texte déjà introduit ou encore de le **prévisualiser**<sup>12</sup> afin de le mettre à disposition de tous les **membres du bureau**.

|                                                                                                    | Checksum : 15963                      | État de l'encodage                                                       |
|----------------------------------------------------------------------------------------------------|---------------------------------------|--------------------------------------------------------------------------|
| Suivi de l'encodage des résultat                                                                                         | S                                     | Fermé    Ouvert                                                          |
| Vote électronique (bureaux lus : 26/26)                                                                                  | TABLEAU DE SUIVI                      | Résultats partiels<br>Bureaux totalisés :                                |
| Auderghem                                                                                                    | <ul> <li>Import complet</li> </ul>    | <b>26</b> /26                                                            |
|                                                                                                    |                                       | CONSULTER                                                                |
| En tant que président/secrétair<br>principal, je peux signer, éditer <b>le p</b><br>en modifier la partie administrative | e du bureau<br><b>rocès-verbal</b> et | Procès verbal<br>Encodages complets et contrôlés<br>26/26<br>Éditer en : |
|                                                                                                    |                                       | FR NL                                                                    |

<sup>11</sup> Pour Les circonscriptions bilingues, ce bouton est doublé (FR et NL)

<sup>12</sup> Le fichier de prévisualisation sera importé au format PDF. Vous pouvez également le transférer sur un support USB (Voir à ce propos Etape 2.D.6 TRANSFÉRER UN DOCUMENT SUR UN SUPPORT USB)

### ELECTIONS ANTICIPÉES 😥

Le président/secrétaire du bureau devra également veiller à **'Fermer**'<sup>13</sup> le bureau afin **qu'aucune modification** ne puisse être apportée lors de la signature finale. De plus, le PV ne peut être signé que s'il ne subsiste aucun contrôle bloquant lors de la validation des résultats.

Cliquez sur 'Signer' pour valider électroniquement le PV de résultats. Le système vous redirige alors vers la plateforme en ligne sécurisée *e-contract.be*. La page affichée vous permet de signer le PV grâce à votre eID. Une fois que vous avez lancé la signature, l'application vous demandera le code PIN de votre carte d'identité et chargera ensuite le PV signé dans votre bureau principal de canton. Vous aurez toujours la possibilité, en vous reconnectant, de visualiser le PV signé et de le télécharger au format PDF.

#### ! ATTENTION !

- Il est impératif que l'ensemble des membres du bureau prennent connaissance du contenu du PV (textes, observations et calculs des résultats) AVANT de le signer électroniquement. Il est donc conseillé d'imprimer le fichier de prévisualisation à l'intention des membres du bureau.
- Une fois la validation (ou les remarques) reçue(s) par les membres du bureau, Le président/secrétaire peut valider définitivement le PV en ligne via la signature électronique pour ensuite transférer ce PV à chaque membre du bureau pour signature (manuelle).

<sup>13</sup> Voir à ce propos, Étape 2, Chapitre D.1 – État d'encodage

### Étape 5 - Formulaire des jetons de présence

MARTINE vous propose de télécharger directement le formulaire<sup>14</sup> officiel pour les demandes de '**Jeton de présence**'. Vous pouvez **télécharger** ce formulaire (PDF<sup>15</sup>) vierge en cliquant sur le bouton ci-dessous, le compléter et le renvoyer aux autorités compétentes (*IBZ*).

|                                         | Elections Anticipées<br>Chambre des représentants |                                                  |  |  |
|-----------------------------------------|---------------------------------------------------|--------------------------------------------------|--|--|
|                                         |                                                   |                                                  |  |  |
| SL                                      | ivi de l'encodage des résultats                   | État de l'encodage                               |  |  |
| Vote électronique (bureaux lus : 1/100) | TABLEAU DE SUIVI                                  |                                                  |  |  |
| ▲ Test d'impression à faire             | Test d'impression                                 | Proces verbal<br>Encodages complets et contrôlés |  |  |
| Canton de Bruxelles<br>Bruxelles        | Import incomplet                                  | 0/100                                            |  |  |
|                                         |                                                   | Éditer en :                                      |  |  |
|                                         |                                                   | FR NL                                            |  |  |
|                                         |                                                   | eton de présence fr<br>eton de présence nl       |  |  |

<sup>&</sup>lt;sup>14</sup> Ce formulaire est également disponible sur le site IBZ : <u>https://elections.fgov.be/intervenants</u>

<sup>&</sup>lt;sup>15</sup> Une fois le formulaire téléchargé, vous pouvez le transférer sur un support USB (Voir à ce propos Etape 2.D.6 TRANSFÉRER UN DOCUMENT SUR UN SUPPORT USB)

# ELECTIONS ANTICIPÉES 📦

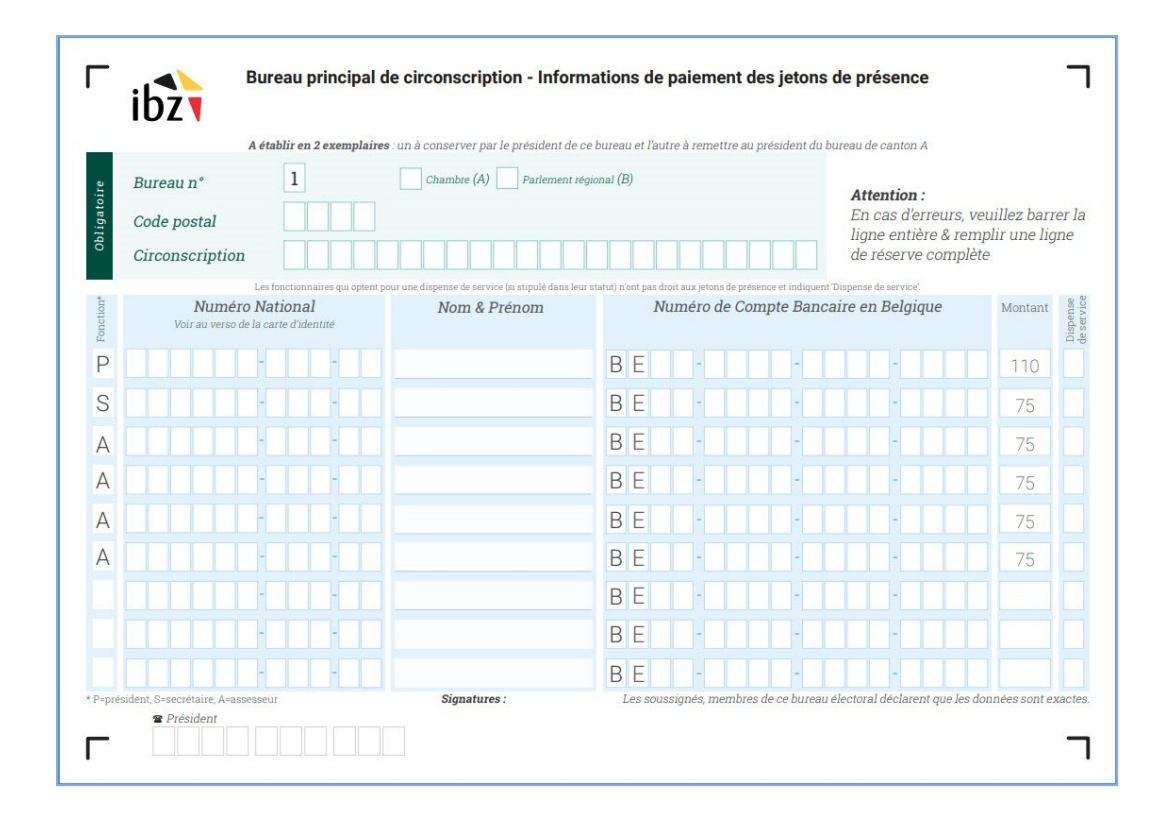